## 携帯電話を本機に登録する

## 携帯電話を本機に登録する

携帯電話は、5台まで登録できます。

●すでに5台登録しているときは、不要な登録データを削除してください。(P.145)

| 携帯電話を本機に登録する                                                                                                    | 携帯電話に本機を機器登録する                                                                                                    |
|----------------------------------------------------------------------------------------------------|----------------------------------------------------------------------------------------------------|
| 1 本機での操作<br>オーディオ選択タッチキー(P.32)から<br>ハンズフリーを選ぶ                                                                    | 下記の手順は、docomo P-05Cを例に<br>説明しています。操作方法は機器によって<br>異なりますので、お手持ちの携帯電話の<br>説明書をご覧ください。                                               |
| 2 設定を選ぶ<br>●ハンズフリー設定画面が表示されます。                                                                                   | 5<br>(携帯電話での操作)<br>周辺のBLUETOOTH対応機器を探す                                                                                           |
| <ul> <li>3 BLUETOOTH を選ぶ</li> <li>●携帯電話登録画面が表示されます。</li> <li>▲ ハンズフリー設定</li> </ul>                               | <ul> <li>② 便利ツール を選ぶ</li> <li>③ Bluetooth を選ぶ</li> <li>④ 新規で登録する場合<br/>新規機器登録 を選ぶ</li> </ul>                                     |
| BLUET00TH 保護56次定 全体 例 除<br>Device Name Strada<br>BLUET00TH バスキー 0000 変更<br>BLUET00TH Device Address 0021e871d850 | <ul> <li>● [Strada]が登録済みの場合</li> <li>登録機器リスト を選び、Strada を<br/>選ぶ(手順8へ)</li> <li>● OK を選ぶ</li> </ul>                              |
| BLUETOOTHデバイスアドレス                                                                                                | <ul> <li>周辺のBLUETOOTH対応機器が検索<br/>され、登録機器リストが表示されます。</li> </ul>                                                                   |
| <ul> <li>4 登録を選ぶ</li> <li>● BLUETOOTH接続中画面が表示されます。</li> </ul>                                                    | <ul> <li>6 携帯電話に登録する機器 (本機)を選ぶ</li> <li>① Strada を選ぶ</li> <li>② YES を選ぶ</li> </ul>                                               |
| BLUETOOTH 接続中      日上 電      電話 は、り後続してください      Dayles Name      Strada                                         | <ul> <li>7 (BLUETOOTHパスキー入力画面が<br/>表示された場合のみ)</li> <li>本機のBLUETOOTHパスキー(P.145)を<br/>携帯電話に入力する</li> </ul>                         |
| BLUE1007H パスキー 0000<br>パスキー入力が必要な場合に電話機に入力してください                                                                 | <ul> <li>● BLUETOOTHパスキーを入力する</li> <li>● 確定 を選ぶ<br/>(お買い上げ時の設定:0000)</li> <li>● BLUETOOTH対応機器によっては、<br/>この操作は必要ありません。</li> </ul> |
|                                                                                                    | 8 本機と携帯電話を接続する                                                                                                    |
| スマートフォンの機器登録<br>操作方法は機器によって異なりますので、<br>お手持ちのスマートフォンの説明書を                                                         | <ul> <li>インスノリー を選ぶ</li> <li>YES を選ぶ</li> <li>ダイヤルアップ を選ぶ</li> <li>NO を選ぶ</li> </ul>                                             |
| ご覧ください。<br>●ハンズフリーとBluetooth® Audioが<br>同時に登録される場合があります。                                                         | ●本機に機器登録完了のメッセージが<br>表示されるまで、本機を操作したり、<br>電源を切ったりしないでください。                                                                       |

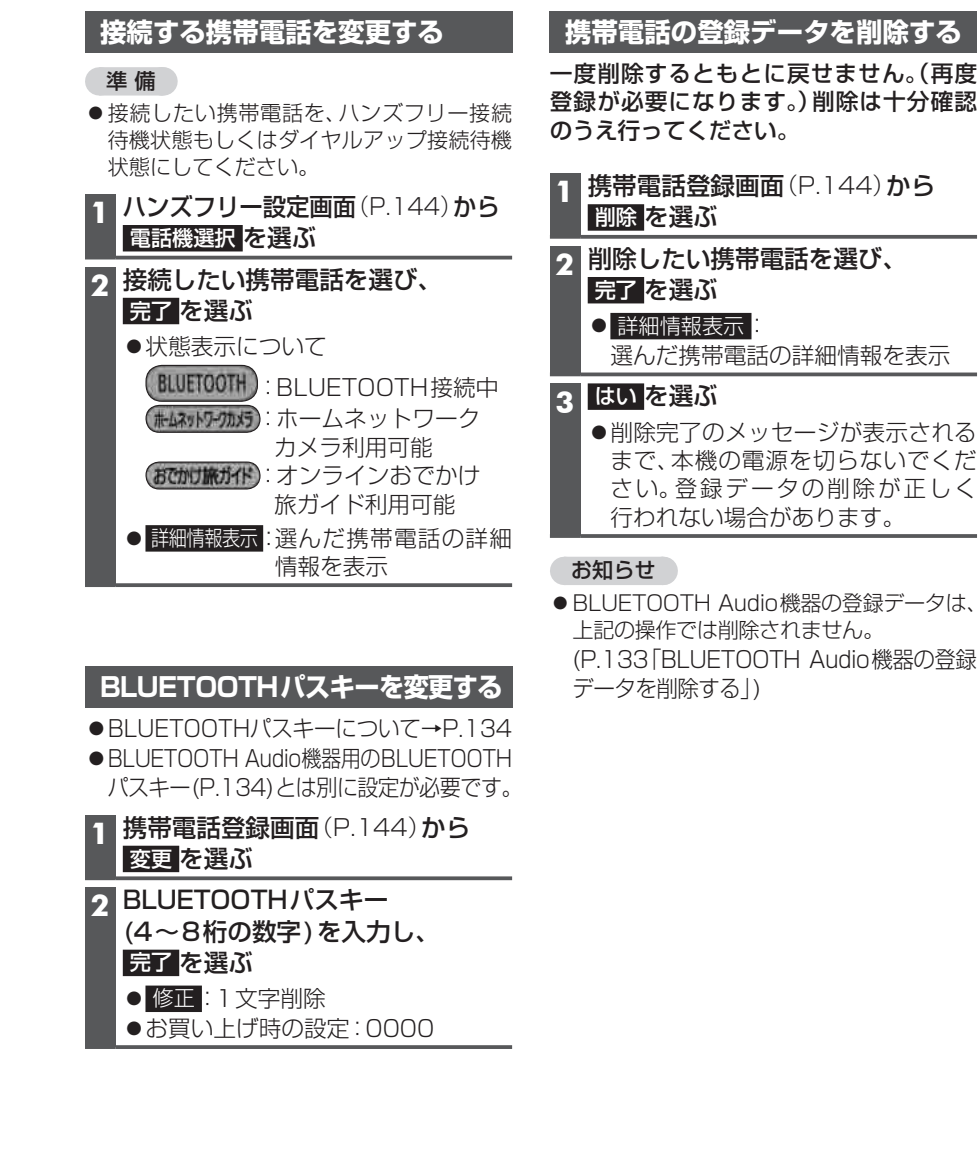